#### Master of Science in Psychology with a Major in Behavior Analysis

**Application Process** 

Applying to the Master of Science in Psychology with a Major in Behavior Analysis is a Multi-Step process that includes completing and online application, paying the application fee and then submitting supporting application materials (official transcripts, statement of intent, Resume/CV, and letters of recommendation). Please see below for more details about each step.

# **STEP 1**

Complete Graduate Application found online by visiting http://gradschool.fiu.edu

Pay the \$30 application fee

To apply you will need to create an account on FIU's main application page. Once you have created your login information and completed the application, you will be prompted to submit a \$30 application fee (steps for payment will be provided when creating your account). For speedy processing, please have a major credit card (Visa, Master Card, American Express, or Discover) available. After successfully submitting your application, a confirmation e-mail will be sent which will include your next steps.

All supporting admission materials will need to be submitted through the application or electronically after your application has been received by the University. Once you submit your application and the submission status shows as "posted," you will have view only access to the application <u>but will still be able to upload and attach</u> <u>supporting documents</u> to your application file. You may also email documents to <u>gradadm@fiu.edu</u> (emailing documents will take longer to process and update to your file).

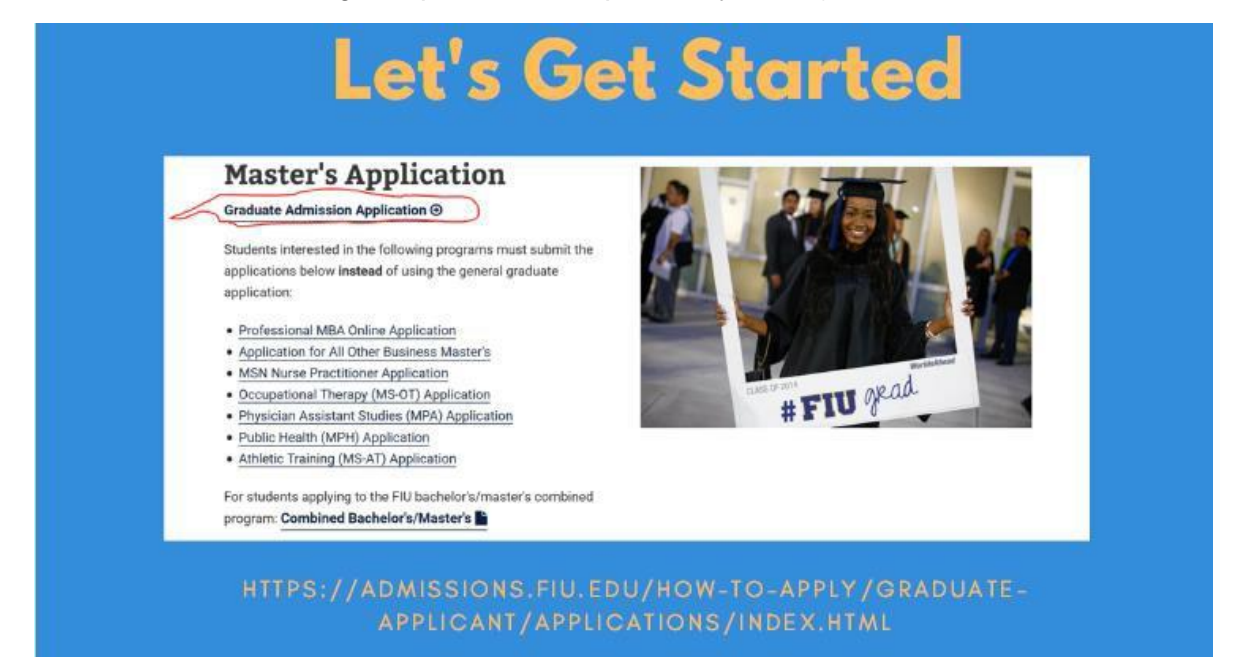

https://admissions.fiu.edu/how-to-apply/graduate-applicant/applications/index.html

|                                                                 | De Awdre                                                                                                    |
|-----------------------------------------------------------------|----------------------------------------------------------------------------------------------------|
|                                                                 | WHEN APPLYING DO NOT HAVE ANY OTHER                                                                                                    |
|                                                                 | PROGRAMS OPEN ON YOUR BROWSER OF OPEN AN                                                                                                    |
|                                                                 | ENTIRELY SEPARATE BROWSER                                                                                                    |
|                                                                 | - IF YOU HAVE MY, FIU. EDU PORTAL OR ANOTHER PEOPLESOFT APPLICATION                                                                                                    |
|                                                                 |                                                                                                    |
|                                                                 | OPEN YOU WILL GET AN ERROR MESSAGE SAYING YOU ARE UNAUTHORIZED                                                                                                    |
|                                                                 | OPEN YOU WILL GET AN ERROR MESSAGE SAYING YOU ARE UNAUTHORIZED                                                                                                    |
|                                                                 | OPEN YOU WILL GET AN ERROR MESSAGE SAYING YOU ARE UNAUTHORIZED                                                                                                    |
| Message                                                         | OPEN YOU WILL GET AN ERROR MESSAGE SAYING YOU ARE UNAUTHORIZED                                                                                                    |
| Message<br>You are no                                           | OPEN YOU WILL GET AN ERROR MESSAGE SAYING YOU ARE UNAUTHORIZED<br>e                                                                                                    |
| Message<br>You are no<br>You have r                             | OPEN YOU WILL GET AN ERROR MESSAGE SAYING YOU ARE UNAUTHORIZED<br>e e it authorized to access this component. (40,20) to been granted security authorization for the component you are attempting to access. You may have access to the                                                                                                    |
| Message<br>You are no<br>You have n<br>designated               | OPEN YOU WILL GET AN ERROR MESSAGE SAYING YOU ARE UNAUTHORIZED<br>e<br>it authorized to access this component. (40,20)<br>not been granted security authorization for the component you are attempting to access. You may have access to the<br>i component and page, but not in the specified action mode (such as Correction or Update/Display). Contact your     |
| Messagi<br>You are no<br>You have r<br>designated<br>system add | OPEN YOU WILL GET AN ERROR MESSAGE SAYING YOU ARE UNAUTHORIZED<br>e it authorized to access this component. (40,20) not been granted security authorization for the component you are attempting to access. You may have access to the f component and page, but not in the specified action mode (such as Correction or Update/Display). Contact your ministrator. |

When applying do not have any other browser programs open on your browser or open an entirely separate browser. If you have my.fiu.edu portal or another peoplesoft application open you will get an error message saying you are unauthorized (see image above)

| FIU University Graduate<br>FLORIDA INTERNATIONA                                                                                                    |                                                  |
|----------------------------------------------------------------------------------------------------|--------------------------------------------------|
| Welcome to FRPs graduate edmission application!                                                                                                    |                                                  |
| To begin your application, you must sign into your application user account with your<br>user ID and Poissword. If you do not fidee an account, please disk on the "Create                                                                                               | Sign In                                          |
| All communications, including admissions decisions, from the Graduate Admissions<br>Office will be sent to you via the email you provide on your application. Please be                                                                                                  | Approximate Court Account                        |
| sure to add <u>gradadmittifue du</u> to your sate senders list to ensure that you<br>receive these communications.                                                                                                    | Password Password                                |
| insidiple times by signing into your date associat. Drive you autimit your application<br>and the autemption status alrease as "peeded," you will have view only access to the<br>application, but will all be able to aplicat and attach supporting ecounterins to your | Login                                            |
| application file. Applications are deleted from the system after one year.<br>Notice: To apply for the Coolege of Engineering & Computing for Fail 2020 and<br>become interest offer these                                                                               | Create User Account<br>Ecoport User IC/Password2 |
| Per ingentimentation international the Dat't Support Center<br>Prome: (303) 318-2236                                                                                                    |                                                  |
| Touris Monody - Finanz, cent gen Coll.<br>Cor all other quanticities, contract the Ceratiustic Administions Office<br>Process (2007) 2418-2000<br>Winata grandwaterights and<br>Winata grandwaterights and                                                               |                                                  |
| Supported Web Browsets<br>- Intervet Explorer (Having bouble with IE 107 Try Compatibility View - <u>Click Have</u> )<br>- Intervet Explorer                                                                                                    |                                                  |

Username is your own creation (use something you will remember). It is not the same as your panther ID.

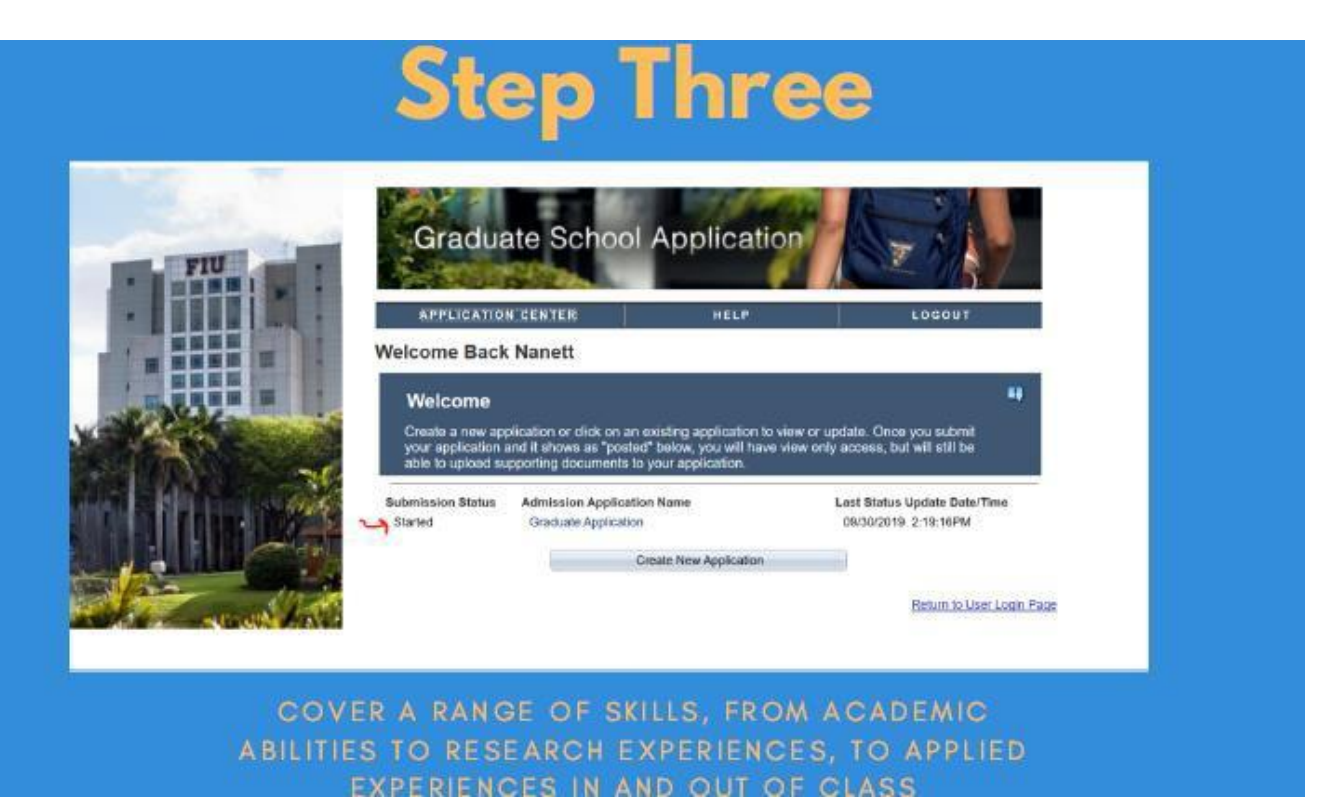

Here you will create a new application or click on an existing application to view or update.

|                                                 | apinca                          |                                                   |                                                                                                    |
|-------------------------------------------------|---------------------------------|---------------------------------------------------|----------------------------------------------------------------------------------------------------|
|                                                 |                                 |                                                   |                                                                                                    |
|                                                 |                                 |                                                   |                                                                                                    |
|                                                 | Iniversity Graduate             | School                                            | A CONTRACTOR OF THE OWNER OF THE OWNER OWNER OWNER OWNER OWNER OWNER OWNER OWNER OWNER OWNER OWNER OWNER OWNER OWNER OWNER OWNER OWNER OWNER OWNER OWNER OWNER OWNER OWNER OWNER OWNER OWNER OWNER OWNER OWNER OWNER OWNER OWNER OWNER OWNER OWNER OWNER OWNE                                                                                                    |
|                                                 | LORIDA INTERNATIONA             | L UNIVERSITY                                      | Antionetter                                                                                                    |
|                                                 | Section 1: About You            |                                                   |                                                                                                    |
| * Derivative a sectored field                   | <b>Biographical Information</b> | <u></u>                                           | and the second second sec |
| HOME PAGE                                       | APPLICATION CENTER              | HAF                                               | LOBOUT                                                                                                    |
| Application for Admission                       | Your Personal Informat          | ion                                               |                                                                                                    |
| About You                                       |                                 |                                                   |                                                                                                    |
| Ethnicity                                       | Your current n                  | ame                                               | 25                                                                                                    |
| Contact Information                             |                                 |                                                   |                                                                                                    |
| Your Intended Major                             | "First Name                     | Nanett                                            |                                                                                                    |
| Additional Guestione                            | *Last Name                      | Rojas                                             |                                                                                                    |
| Your Background<br>Educational History          | . Nome Suffix                   |                                                   |                                                                                                    |
| Test ticores (optional)<br>Supporting Documents | -> Check he arefuer to          | re if any credentials you will be sending or acad | emic history will be under                                                                                                    |
| Florida Residency<br>Judicial Guestions         | :                               |                                                   |                                                                                                    |
| Recommendations.                                | Please provide the ful          | lowing biographical information.                  |                                                                                                    |
| Confirmation & Payment                          | "Date of Birth                  | 0.00                                              |                                                                                                    |
| Confirmation & Payment                          | · Gender                        | Female                                            |                                                                                                    |
|                                                 | "Both Country                   | [United States ~]                                 |                                                                                                    |
|                                                 | Marital Status                  | · · · · · · · · · · · · · · · · · · ·             |                                                                                                    |

# Intended Major/Program

|                                     | S     | ection 2: Your Intende                   | ed Major                                                     |                        |
|-------------------------------------|-------|------------------------------------------|--------------------------------------------------------------|------------------------|
| Channolass a cara arant Bairt       | Ma    | jor and Start Term                       | <del>0</del> -@                                              |                        |
| HOME PAGE                           | AP    | PLICATION CENTER                         | HELP                                                         | LOGOUT                 |
| Application for Admission           | _     | Select your intended ma                  | ior and start term.                                          |                        |
| Application for Admission           |       | Second John Michael Ind                  |                                                              |                        |
| lographical Information<br>thnicity | 3     | Term and Major<br>Select your intended m | r<br>ajor and start term.                                    |                        |
| ontact Information                  |       | *Admit Type                              | Graduate Applicant - Domestic V                              | What is my admit type? |
| our Intended Major                  |       | "Start Term                              |                                                              |                        |
| lajor and Start Term                | -     | *Degree Level                            | [1208] Fall 2020 (Aug-Dec)                                   |                        |
| dditional Questions                 | -     |                                          | [1211] Spring 2021 (Jan-Apr)<br>[1215] Summer 2021 (May-Aug) |                        |
| our Background                      | 1.000 | CONTRACTOR OF STREET                     | 541/5                                                        | NEXT IN                |
| est Scores (optional)               |       |                                          | 100747 BD                                                    | (MEA)                  |
| upporting Documents                 | -     |                                          |                                                              |                        |
| lorida Residency                    |       |                                          |                                                              |                        |

Here you will select your intended major and start term. For example, Master of Science in Psychology, Behavior Analysis, Fall 2021.

| Callege Nam                                     |                                                                                       |                         |                             |                                                             |                    |
|-------------------------------------------------|---------------------------------------------------------------------------------------|-------------------------|-----------------------------|-------------------------------------------------------------|--------------------|
| onene Nam                                       | Search                                                                                |                         |                             |                                                             |                    |
| oollege Ham                                     |                                                                                       |                         |                             |                                                             |                    |
| Country:                                        | Cuba                                                                                  | Please searc            | h usin                      | a the drop down Co                                          | ountry             |
| State/Province:                                 | Villa Clara 🗸 🗸                                                                       | and State/Pro           | ovince                      | e. You may also use                                         | the                |
| City (optional):                                |                                                                                       | other fields to         | narro                       | ow your search. If y                                        | ou are             |
|                                                 |                                                                                       | having difficu          | lities fi                   | inding your school,                                         | remove             |
| School (optional):                              |                                                                                       | information to          | broa                        | den vour search.                                            |                    |
| School (optional):                              |                                                                                       | information to          | o broa                      | den your search.                                            |                    |
| School (optional):                              | Search                                                                                | information to          | Persor                      | nden your search.                                           | First 1.3 of 3     |
| School (optional):<br>Search Results            | Search School Name                                                                    | information to          | Persor<br>State             | nalize   Find   🖉   🛄                                       | First 🚯 1-3 of 3 🕑 |
| School (optional): Search Results Select        | Search<br>School Name<br>Central U Las Villas Marta Ab                                | Country S               | Persor<br>State<br>VC       | nalize   Find   🖉   🗔<br>City<br>Santa Clara                | First 🚯 1-3 of 3 🛞 |
| School (optional): Search Results Select Select | Search<br>School Name<br>Central U Las Villas Marta Ab<br>Felix Varela Pedagogic Inst | Country S<br>CUB<br>CUB | Persor<br>State<br>VC<br>VC | nalize   Find   🖉   🛄<br>City<br>Santa Clara<br>Santa Clara | First 3 1-3 of 3   |

Use the drop-down Country and State/Province. You may also use the other fields to narrow your search. If you are having difficulties finding your school, remove information to broaden your search.

| FIU                                                                                                    | University Graduate S                            |          |        |
|----------------------------------------------------------------------------------------------------|--------------------------------------------------|----------|--------|
|                                                                                                    | Section 3: Your Backgro                          | und      |        |
|                                                                                                    | Educational History                              | 000000   |        |
| * Denotes a required field.                                                                                      | APPLICATION CENTER                               | HELP     | LOGOUT |
| Additional Questions<br>Your Background<br>Educational History<br>Test Scores (optional)<br>Supporting Documents | Find My Co<br>Add college below:<br>*School Name | bliege   |        |
| Florida Residency<br>Judicial Questions                                                                          | *City<br>*Country                                |          |        |
| Recommendations                                                                                                  | State                                            | [        | ~      |
| Confirmation & Payment                                                                                           | *To Date                                         |          |        |
|                                                                                                    | *Degree<br>*Major                                | <u> </u> |        |
|                                                                                                    | Date (or anticipated<br>of Graduation            | (date)   |        |

List all colleges and universities where you have completed course work. An official transcript must be submitted from each college or university directly to FIU. Failure to list all institutions will result in your application being denied or your admissions revoked. Note: Current or past FIU students do not need to submit an official FIU transcript but must include FIU in the list below.

| lest Information                                                                                                    |                                                           |                                                                                                    |                                                                                                  |    |  |
|----------------------------------------------------------------------------------------------------|-----------------------------------------------------------|----------------------------------------------------------------------------------------------------|--------------------------------------------------------------------------------------------------|----|--|
| FIU                                                                                                    | <b>University Gradu</b><br>Florida Internat               | uate School                                                                                                    | and a second                                                                                     |    |  |
|                                                                                                    | Section 3: Your                                           | Background                                                                                                    |                                                                                                  |    |  |
|                                                                                                    | Test Scores (option                                       | al) <b>()</b> (2) (3) (4) (3)                                                                                                    | 1 ( ) ( ) ( ) ( ) ( ) ( ) ( ) ( ) ( ) (                                                          |    |  |
| * Denotes a required field<br>HOME PAGE                                                                                             | APPLICATION CENT                                          | ER HELP                                                                                                    | LOGOUT                                                                                           |    |  |
| About You<br>Biographical Information<br>Ethnicity<br>Identification Information<br>Contact Information                             | Unofficia<br>Hypu have to<br>considered u<br>admissions o | al Test Scores (optional)<br>aken any of the tests listed below, ple<br>nofficial and you are still required to<br>fiftee. Click the "" icon to the right for | sase enter your scores. These are<br>provide official scores to the graduat<br>more information. | •• |  |
| Your Intended Major<br>Major and Start Term<br>Additional Questions                                                                 | Test Na                                                   | Score                                                                                                    | Test Date                                                                                        | 11 |  |
| Your Background<br>Educational History<br>Test Scores (optional)<br>Supporting Documents<br>Florida Residency<br>Judicial Questions |                                                           |                                                                                                    | 05/21/2020                                                                                       | 9  |  |
| Recommendations                                                                                                    | Click here to add a                                       | another Text                                                                                                    |                                                                                                  |    |  |
|                                                                                                    |                                                           |                                                                                                    |                                                                                                  |    |  |

If you have taken any of the tests listed below, please enter your scores. These are considered unofficial and you are still required to provide official scores to the graduate admissions office. Cluck the "!" icon to the right for more information.

#### **Supporting Documents University Graduate School** FLORIDA INTERNATIONAL UNIVERSITY Section 3: Your Background Supporting Documents 0 0 0 0 0 HOME PAGE APPLICATION CENTER HELP LOGOUT Please click on the Document Type drop down menu to view any required supporting documents for your application. If "Other" is the only document type listed, then the program does not require additional supporting documents. Academic transcripts/mark sheets uploaded with this application are considered unofficial. Application for Admission About You Biographical Information Ethnicity Identification Information Contact Information Supporting Documents Attach documents from list below. Note: You can upload and att documents to your application file at any time, even after your ap Your Intended Major Major and Start Term Additional Que

| Educational History    | *                                            | Document Type               |           |      | Attach File                                                                                                    |  |
|------------------------|----------------------------------------------|-----------------------------|-----------|------|----------------------------------------------------------------------------------------------------|--|
| Test Scores (optional) | 1                                            |                             | Other     |      | C. Antonio C. C. Marco C. C. Marco C. C. Marco C. C. Marco C. C. Marco C. C. Marco C. C. Marco C. C. Marco C. C. Marco C. C. Marco C. C. Marco C. Marco C. M |  |
| Supporting Documents   | 1 m                                          |                             | Resume    |      |                                                                                                    |  |
| Florida Residency      | -                                            |                             | Statement |      |                                                                                                    |  |
| Judicial Questions     | •                                            |                             |           |      | 2007 Contraction of the                                                                                                    |  |
| Recommendations        |                                              | File Name                   |           |      | <u>Miew Attachment</u>                                                                                                    |  |
| Recommendations        | 1. A. C. C. C. C. C. C. C. C. C. C. C. C. C. | Click here to add another r | tocument  |      |                                                                                                    |  |
| Confirmation & Payment |                                              |                             |           |      |                                                                                                    |  |
| Confirmation & Payment |                                              | << PREVIOUS                 |           | SAVE | NEXT>>                                                                                                    |  |
|                        |                                              |                             |           |      |                                                                                                    |  |
|                        |                                              |                             |           |      |                                                                                                    |  |

Click on the document type drop-down menu to view any required supporting documents for your application. Academic transcripts/mark sheets uploaded with this application are considered unofficial.

You can upload and attach supporting documents to your application file at any time, even after your application has been submitted.

| Your recommende                                                         | mmenders<br>rs will receive an email re                         | equesting an electronic | recommendation for | sou. |
|-------------------------------------------------------------------------|-----------------------------------------------------------------|-------------------------|--------------------|------|
|                                                                         | Email Address                                                   | Status                  | Last Update Date/  | Time |
| Please enter con<br>"First Name<br>"Last Name<br>Phone (Main office lin | act information and click                                       | on the Save & Send E    | mail button        |      |
| *Email Address<br>Title<br>Employer<br>Relationship to you              |                                                                 | ~]                      |                    |      |
| Do you wish to waive y                                                  | our right to examine this i<br>No<br>ucational Rights and Priva | etter of recommendation | ?<br>students have |      |

Your recommenders will receive an email requesting an electronic recommendation for you. Please click on the "!" for more information.

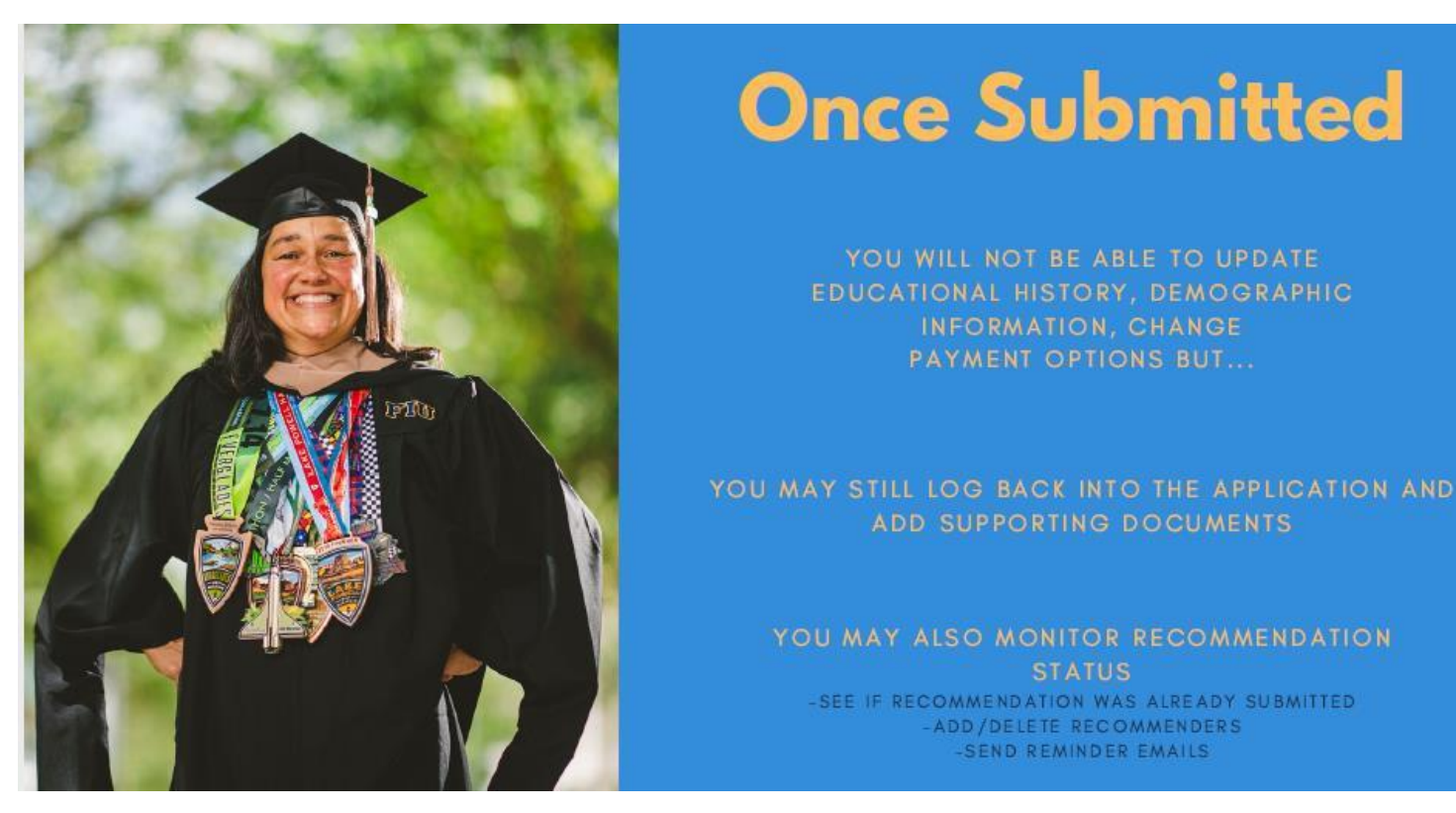

Once you have submitted the application, you will not be able to update educational history, demographic information, change payment options, BUT...you may still log back into the application and add supporting documents. You may also monitor recommendation status such as seeing if your recommendation was already submitted, add/delete recommenders, and send reminder emails to your recommenders.

# **STEP 2**

#### Submit Official University/College Transcripts

This includes university/college official transcript from all institutions previously attended in a sealed institution envelope. If you graduated from FIU, you do not need to request transcripts unless you attended another institution afterwards. Students who have received an education from non-English speaking countries must have their transcripts translated when sent to FIU.

If you need your transcripts evaluated more information is provided here:

https://admissions.fiu.edu/how-to-apply/submit-transcripts/index.html

# STEP 3

Submit/Attach supporting materials to your application or email gradadm@fiu.edu and copy

<u>behavior@fiu.edu</u> if you are unable to attach these documents (please note, emailing these documents will delay the processing, therefore, uploading them directly to the application is the most efficient way to submit these documents).

- **Statement of Intent:** Brief essay stating the reasons for interest in the program and career goals. Should not exceed three type-written double-spaced pages
- Resume/CV: highlighting relevant experience and/or coursework in behavior analysis
- Three letters of recommendation: from persons who can evaluate your professional and academic performance and potential for success in the master's program. Recommendations from professors are preferred. Workplace recommendations should be from locations where the work is behavior analytic in

nature.

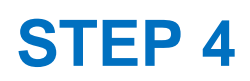

#### **Submit Residency Documents**

Residency status is used primarily to determine whether students pay in-state or out-of-state tuition. Whether you are a Florida resident, U.S. resident or international student, you are required to submit proof of residency. Failing to provide residency documentation will delay your enrollment.

More information on declaring residency here: <u>https://onestop.fiu.edu/student-records-myfiu/personal-records/declare-residency/</u>

### **STEP 5**

Only if you are an international student, you will also need to submit the following:

- Official Translations of University/College transcripts (see step 2 above)
- English Proficiency
  - TOEFL scores (550 paper-based, 80 internet-based)
  - o IELTS scores (6.5)
- Visa Documents (to have an I-20 issued)
  - Copy of passport
  - Declaration and Certification of Finances (DCF):\_

https://internationaladmissions.fiu.edu/wp-content/uploads/2020/04/IA-DCF-4.16.2020.pdf

- Bank Letter/Statement (or as completed on the DCF)
- Sponsor Letter, if the funds are not held in your name (or as completed on the DCF)

For more information about receiving your I-20 or student visa process please visit:

# **STEP 6**

#### **Check Application Status**

When you finish your application, you will be assigned a Panther ID within 3-5 work days. This will give you access to your MyFIU account where you can check your application status.

Please allow 2-3 business days to view your application status. Remember your login and check the dashboard for updates.

Be sure to check your email junk/spam folders and/or indicate FIU is a trusted source to ensure you receive all important email messages.

Check your status here: https://myportal.fiu.edu/psp/ihub/EMPLOYEE/CAMP/c/SA\_LEARNER\_SERVICES.SS\_ADM\_APP\_S TATUS.GBL

APPLICATION DEADLINE

ADMISSIONS DECISIONS

#### **Application deadline**

All documents listed in steps above need to be submitted by the deadline for each admission semester to be considered for admission to that semester. The Master of Science in Psychology with a Major in Behavior Analysis Program only admits twice a year in the spring and fall. Deadline for Fall is June 1 Deadline for Spring is October 1

#### **Admissions Decisions**

The admissions committee will review applications upon receipt of materials. Applicants will be notified via email of an admissions decision after the application deadline.